## ECP Registry Software Code changes to automatically populate the inclusion and exclusion criteria

ECP Registry Software Code changes to automatically populate the inclusion and exclusion criteria

Edit the CalcController.java file method checkEnrollmentStudyArmEligAction.

## A. Edit the CalcController.java file by opening the following directories in Netbeans:

- 1. CTT, Source Packages, edu.wustl.mir.ctt
- 2. Double click on CalcController.java to open the file. Scroll down to the checkEnrollStudyArmEligAction method located approximately two thirds of the way down the file.
- 3. Uncomment out the line of code starting with 'InclusionExclusionFEV1sPreset iefp = new ...'
- 4. Open the InclusionExclusionFEV1sPreset java file and change the values for inclusion, exclusion and FEV1s as desired.
- 5. Don't forget to comment out this line of code before committing the CTT software to the repository.

## (j)

## **Related articles**

- How to create an ECP Registry Training Software Release from a Production Software Release
- ECP Registry Software Code changes to automatically populate the inclusion and exclusion criteria
- ECP Registry Software Code changes required to run on PKC rehab3 computer